# AUTOMASI WEBSITE BROWSER UNTUK MELAKUKAN AUTOLOGIN KE DALAM CAPTIVE PORTAL

I Made Edy Listartha

Fakultas Teknik dan Kejuruan Universitas Pendidikan Ganesha Jl. Udayana No.11, Banyuasri, Kec. Buleleng, Kabupaten Buleleng, Bali 81116 listartha@undiksha.ac.id

#### Abstrak

Penggunaan captive portal dalam sekuriti jaringan komputer menuntut pengguna untuk selalu melakukan registasi pada halaman hotspot saat diperlukan. Penelitian ini menanfaatkan website browser lynx berbasis teks sebagai sarana untuk melakukan registrasi pada captive portal yang di automasi dengan script yang berisi username dan password pengguna. Perangkat penelitiannya sendiri menggunakan software simulasi yang menjalankan RouterOS mikrotik dan linux sebagai pengguna. Mikrotik dibangun sebagai captive portal dengan menggunaan setup wizard dengan konfigurasi IP 192.168.200.1/24, menjalankan fungsi DHCP Server pada sebuah interface1 yang terhubung langsung dengan OS Linux pengguna sehingga mendapatkan IP melalui DHCP Client. Halaman captive portal terbentuk pada alamat http://test.mikrotik.local dengan tampilan standar. Perekaman proses login melalui browser lynx dilakukan untuk mendapatkan script proses login dan digunakan untuk proses automasi login. Pengujian dilakukan dengan menjalankan perintah cmd\_script berisi rekaman proses login dan menghapus sesi login pada mikrotik setelah berhasil untuk pengujian selanjutnya. Pengujian dilakukan sebanyak 20 kali dengan hasil tanpa adanya kegagalan jika tidak terdapat gangguan oleh pengguna maupun sistem saat proses automasi berjalan.

Kata Kunci: Automasi Komputer, Captive Portal, Mikrotik Hotspot, Hotspot Autologin

#### Abstract

The use of a captive portal in computer network security requires users to always register on the hotspot page when needed. This study utilizes a text-based lynx browser website as a means of registering on a captive portal which is automated with a script containing the user's username and password. The research tool itself uses simulation software that runs Mikrotik and Linux RouterOS as users. Mikrotik is built as a captive portal by using a setup wizard with IP configuration of 192.168.200.1/24, running the DHCP Server function on an interface1 that is directly connected to the user's Linux OS so that it gets IP via the DHCP Client. A captive portal page is formed at the address http: //test.mikrotik.local with a standard view. Recording of the login process through the lynx browser is done to get a login process script and is used for the login process record and deleting the login session on the proxy after successful for further testing. The test was carried out 20 times with the results without failure if there was no interference by the user or the system during the automation process..

Keywords: Computer Automation, Captive Portal, Mikrotik Hotspot, Hotspot Autologin.

#### PENDAHULUAN

Dewasa ini penerapan *captive portal* sangat umum dilihat pada area WIFI yang

dapat digunakan untuk pengguna umum maupun khusus dengan jumlah pengguna yang banyak. *Captive portal* merupakan sebuah halaman *website* yang diakses oleh pengguna untuk dapat terhubung dengan WIFI atau jaringan kabel [1]. Teknik verifikasi ini pada dasarnya merupakan sebuah perangkat *router* atau *gateway* yang melakukan proteksi terhadap jaringan internal menuju jaringan eksternal saat pengguna melakukan pengiriman *traffic* data.

Teknik ini memaksa pengguna untuk melakukan registrasi dalam sebuah tampilan Registrasi ini sendiri website. dapat disesuaikan dengan policy dari jaringan tersebut, seperti perlunya melakukan klik terhadap sebuah tombol, memasukkan email, memasukkan username dan password yang telah diberikan oleh pengelola jaringan dan lain sebagainya [2]. Penerapan dalam area pengguna umum, sebuah captive portal dirancang untuk melakukan sarana promosi atau informasi melalui layanan koneksi internet melalui WIFI dengan gratis [3]. Namun untuk pengguna khusus yang menjadi bagian dari sebuah organisasi, captive portal memberikan kemudahan dalam hal pengaturan pengguna karena setiap *user* atau pengguna dapat diberikan username dan password masing-masing sehingga lalu lintas data dalam jaringan dapat dimonitor dan dikenali dengan baik [4].

Dalam organisasi, pengaturan pengguna dapat dilakukan dengan mengatur penggunaan *bandwith* internet, banyaknya *username* yang bias digunakan oleh perangkat dan lain sebagainya. *Monitoring* sendiri bisa mengintegrasikan *firewall* untuk membatasi pengguna mengakses situs dan aplikasi tertentu [5]. Penerapan captive portal ini dalam pelayanan umum maupun organisasi memiliki perbedaan dalam proses registrasi perangkat, dimana dalam penerapan teknik verifikasi dengan passkey pengguna hanya memasukkannya sekali perlu [6] dan selanjutnya perangkat akan mengingat dan menggunakannya secara otomatis menjadi dan menggunakannya saat sebuah *profile* SSID WIFI tersebut masuk ke dalam jangkauan perangkat dan pengguna dapat langsung terhubung dengan jaringan.

Implementasi captive portal ini dapat dilakukan dengan beberapa cara seperti HTTP redirect, metode ini akan mengarahkan semua traffic website ke captive portal. Pengguna yang melakukan permintaan HTTP ke URL akan mengharapkan mendapatkan kode status HTTP 200, jika perangkat mendapatkannya maka dianggap koneksi berjalan baik. Di sini kode 200 dimanipulasi untuk memberikan kode HTTP 302 (redirect) ke halaman captive portal sehingga pengguna harus registrasi [7]. Kemudian ada teknik ICMP redirect, protokol ICMP yang diarahkan ke alamat captive *portal* pada layer 3. Serta yang terakhir teknik DNS redirect, ketika pengguna mengakses website, maka alamat IP dari domain website tersebut dialihkan melalui DNS. Dalam jaringan yang mengimplementasikan captive portal, firewall akan memastikan hanya DNS lokal jaringan yang akan digunakan, sehingga DNS lokal ini akan memberikan domain captive portal sebagai pengganti sementara domain website yang diminta oleh pengguna.

captive *port*al Pengguna perlu melakukan registrasi berulang-ulang melalui halaman website login sesuai dengan waktu yang dirancang dalam *policy* bahkan saat *user* tidak melakukan aktivitas apa pun, sehingga pengguna secara otomatis terputus. Masalah perlunya registrasi berulang-ulang ini tentunya menjadi kendala bagi pengguna yang memerlukan koneksi terus menerus, penerapan koneksi maupun ini untuk availability host khusus tanpa adanya hak akses pada administrator jaringan captive portal.

Penelitian ini akan membahas bagaimana mengautomasi website browser melakukan proses untuk memasukkan username dan password ke dalam sebuah halaman *captive portal* saat diperlukan. Jenis registrasi ini dipilih karena mewakili jenis registrasi pada captive portal lainnya dan tidak menyalahi prosedur proses *login* yang diminta. Eksperimen yang akan dilakukan nantinya akan menggunakan mikrotik *Router*OS x86 yang berjalan pada VirtualBox dan sistem operasi linux ubuntu sebagai pengguna dan terpasangnya browser lynx yang berbasis teks untuk menjalankan *auto*masi nantinya.

### METODE PENELITIAN

Penelitian *auto*masi *login* ini menggunakan tiga tahap utama, yaitu Persiapan, Penelitian dan Evaluasi sesuai yang ditampilkan dalam Gambar 1. Runtutan proses mengikuti ilustrasi gambar.

Tahap pertama yaitu persiapan dilakukan dengan pembangunan LAB dalam VirtualBox, yang menggunakan sebuah *router* Mikrotik *Router*OS v.5.20 sebagai perangkat penyedia *captive portal* dan sebuah *end device* komputer dengan sistem operasi linux dimana komputer terhubung langsung ke Mikrotik melalui *port* ether1 dengan IP 192.168.200.1/24 dan komputer menggunakan mode DHCP *Client*.

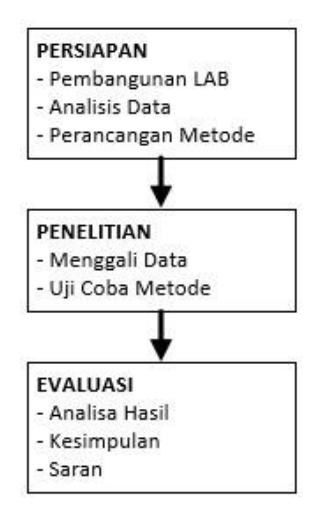

Gambar 1. Tahapan Metode Penelitian

Konfigurasi *captive portal* dilakukan dengan melalui menu IP>*Hotspot*>*Hotspot Setup* dalam Mikrotik sesuai [8]. Penggunaan *setup* ini akan mengaktifkan fitur DHCP *Server* pada *port* ether1 dan diberikan rentangan *pool* DHCP secara otomatis. DNS *Server* menggunakan IP ether1 Mikrotik dan DNS *Name* test.mikrotik.local.

Analisis data dilakukan dengan melakukan *login* ke halaman *captive portal* Mikrotik pada alamat http://test.mikrotik.local menggunakan website browser Lynx dan IE dengan hasil perbandingan ditunjukan melalui Gambar 2, dimana fungsi utamanya untuk memasukkan username dan password tetap ada, namun didalamnya menggunakan cara navigasi yang berbeda. Navigasi dalam mode grafis memerlukan *pointer* untuk digerakkan ke koordinat posisi lokasi textbox username dan password. Nilai koordinat ini dapat berubah-ubah tergantung dari mode window,

resolusi layar, posisi window pada layer dan template skin dari halaman login. Berbeda dengan mode teks dari browser lynx, navigasi dapat dilakukan dengan menggunakan keyboard dan menghilangnya gambar membuat posisi textbox menjadi tidak berubahubah. Perancangan metode login dilakukan dengan memanfaatkan rekaman proses login yang dilakukan dan menciptakan sebuah file yang saat dijalankan akan mengulangi proses login, sehingga mengurangi waktu proses memasukkan data secara manual. Pola-pola dihasilkan, dipelajari untuk menyang dapatkan model automasi yang tepat. Tahap kedua yaitu Penelitian, dimulai dengan menggali data tampilan login dalam mode teks. Proses ini untuk mencari banyaknya kombinasi/runtutan proses penekanan tombol keyboard yang diperlukan sesuai ilustrasi Gambar 3, hingga proses login berhasil dilakukan.

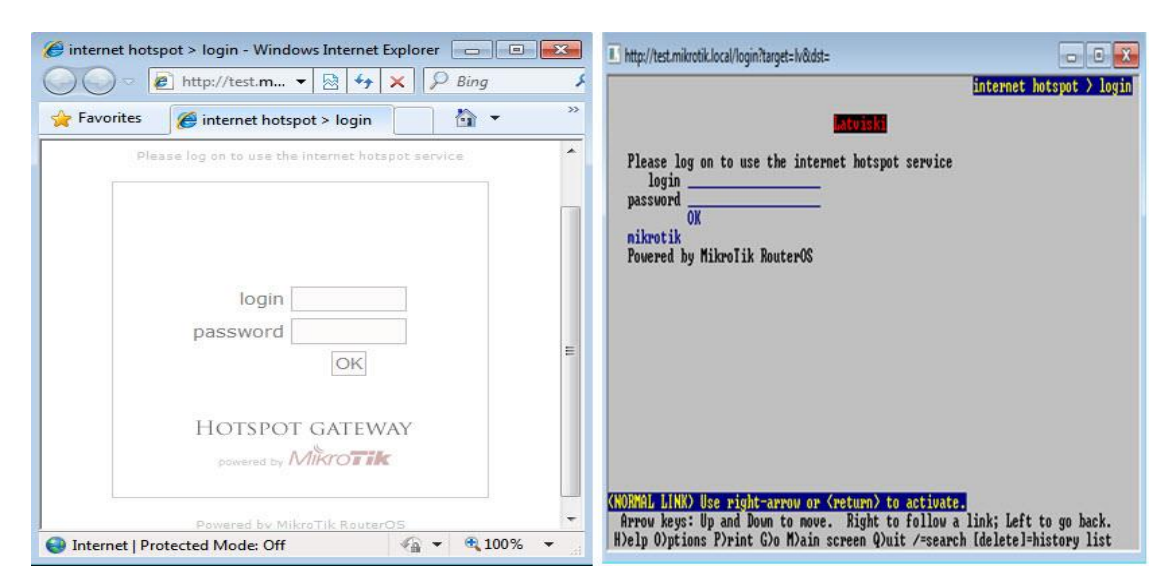

Gambar 2. Website Browser Grafis (Kiri) dan Teks (Kanan)

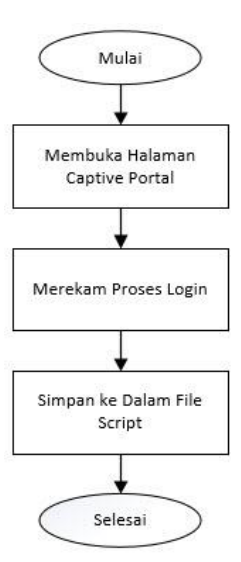

Gambar 3. Proses Penggalian Data Proses Login

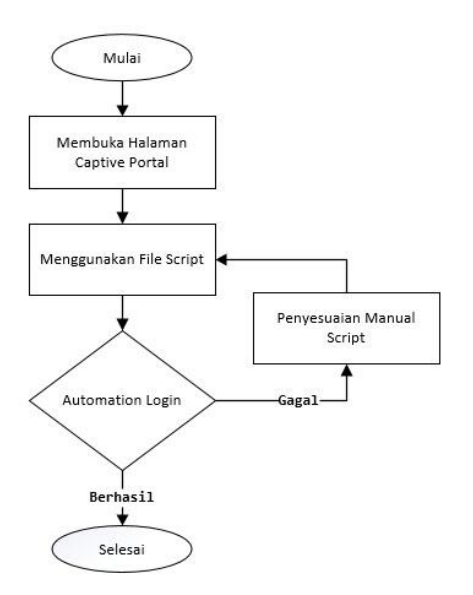

Gambar 4. Alur Proses Uji Coba Metode

Merekam proses *login* dengan *browser* lynx dilakukan dengan memberikan parameter -cmd\_log dan memberikan alamat *portal login*. Perintah ini membuat *browser* lynx untuk membuat rekaman navigasi yang dilakukan dan *log* atau rekaman itu dapat disimpan dalam sebuah file teks. Keseluruhan runtutan proses ini yang disebut *script file*  akan digunakan pada proses selanjutnya. Proses *login* manual pada halaman default sesuai dengan Gambar 2 dalam *browser* lynx adalah melakukan tab/arah turun untuk pindah ke *textbox username*. Memasukkan *username*. Melakukan tab/arah turun untuk pindah ke *textbox password*. Memasukkan *password*. Melakukan tab/arah turun untuk pindah ke link OK. Menekan enter/arah kanan untuk menyelesaikan proses *login*. Proses uji coba metode diilustrasikan dalam Gambar 4. Dalam proses tersebut *script file* digunakan sebagai parameter *input* untuk *browser* lynx dengan menggunakan parameter cmd\_*script*.

Dalam proses ini. ditambahkan penyesuaian manual script untuk mengoreksi runtutan pola navigasi yang dihasilkan untuk mengoptimalkan *auto*masi login jika diperlukan. Tahap terakhir yaitu evaluasi dengan menganalisis semua data yang didapatkan dari uji coba metode, semua data ini akan digunakan untuk menentukan keberhasilan dari penelitian dan aspek tambahan yang diperlukan untuk meningkatkan hasil penelitian.

HASIL DAN PEMBAHASAN

Konfigurasi *router* mikrotik dilakukan melalui CLI dengan menjalankan fungsi *setup* dan memberikan IP awal 192.168.200.1/24 pada *interface*1. Untuk melakukan konfigurasi melalui sistem operasi linux calon IP dilakukan pengguna, setup 192.168.200.10/24 pada interface yang terhubung langsung pada mikrotik. Konfigurasi perangkat mikrotik dan linux yang sudah dalam satu network dilanjutkan dengan konfigurasi captive portal dengan mode wizard dengan hasil sesuai Gambar 5.

Penelitian ini menggunakan *skin* atau tampilan standar yang disediakan, area analisis data ditunjukkan oleh Gambar 6. Posisi *pointer input* saat pertama kali dibuka berada pada sebuah *link* pada area paling atas halaman *website*.

Pada tahap penggalian data proses *login*, proses *login* memerlukan navigasi dari *user* untuk menekan tombol bawah/tab satu kali lalu memasukkan *username*. Kemudian menekan tombol bawah/tab satu kali untuk masuk ke *textboxt password* lalu memasukkan sandinya. Selanjutnya menekan tombol bawah/tab satu kali untuk memilih tombol OK dan menekan tombol *enter* atau tombol kanan.

| Hotspot Server Profile <hsprof1></hsprof1> |        |
|--------------------------------------------|--------|
| General Login RADIUS                       | ОК     |
| Name: hsprof1                              | Cancel |
| Hotspot Address: 192.168.200.1             | Apply  |
| DNS Name: test.mikrotik.local              | Сору   |
| HTML Directory: hotspot                    | Remove |
| Rate Limit (rx/bx):                        |        |
| HTTP Proxy:                                |        |
| HTTP Proxy Port: 0                         |        |
| SMTP Server:                               |        |
|                                            |        |
|                                            |        |
|                                            |        |
| default                                    |        |

Gambar 5. Profil Hotspot

Listartha, Automasi Website Browser... https://doi.org/10.35760/ik.2020.v25i2.2766

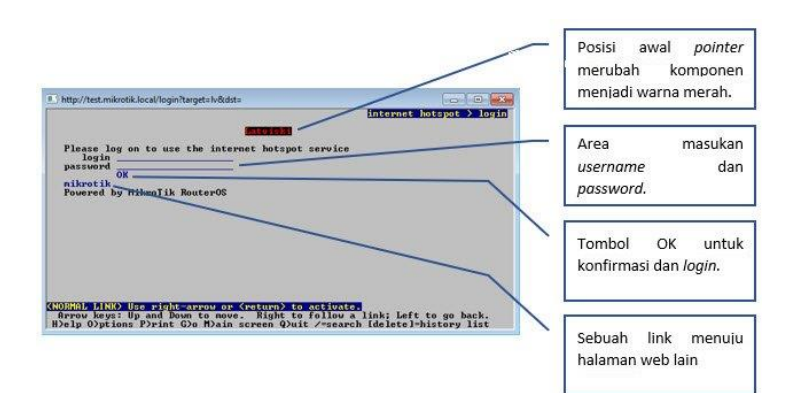

Gambar 6. Analisis Area Penelitian

```
# Command logfile created by Lynx 2.9.0dev.5
# Arg0 = lynx
# Arg1 = -cmd log=login.txt
# Arg2 = http://test.mikrotik.local/
key <tab>
key t
key e
key s
key t
key <tab>
key t
key e
key s
key t
key <tab>
key ^J
key q
key y
```

Gambar 7. Hasil Rekaman untuk Script

Setelah proses login berhasil, selanjutnya melakukan exit dari browser lynx dengan menekan tombol q dan mengkonfirmasinya dengan tombol y. Perekaman proses ini tidak memperhatikan waktu, karena jeda atau delay yang terjadi saat memberikan nilai tidak dihitung. Saat semua proses diatas direkam dengan parameter khusus, browser lynx akan menyimpannya dalam sebuah file, didapatkan data seperti pada Gambar 7. Gambar ini menampilkan urutan proses dalam script proses login dengan username test dan password test. Proses login ini akan sangat sesuai dengan semua tipe captive portal redirect lakukan,

karena menggunakan *browser* sebagai media registrasi seperti ada proses manual yang biasanya dilakukan. *Website browser* lynx memiliki fitur yang sama seperti pada *website browser* lainnya hanya saja menampilkannya dengan tampilan yang lebih sederhana.

Perekaman data mengharuskan tidak adanya kesalahan dalam proses *login*, karena apa pun yang terjadi akan tercatat dan akan diperlukan penyesuaian kembali namun hanya jika diperlukan. Proses akhir untuk mencoba *script* dilakukan dengan memonitor proses *ping* dan melihat *user* yang aktif pada menu *hotspot* mikrotik sesuai pada Gambar 8 dan proses transisi *ping* terlihat pada Gambar 9.

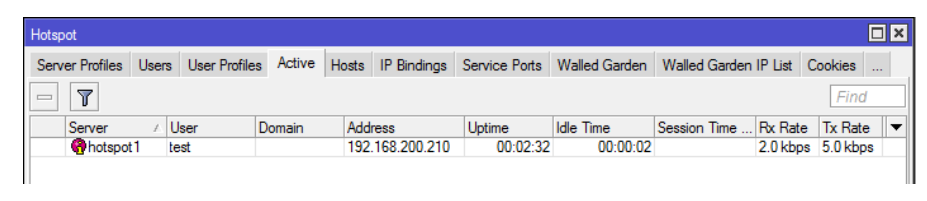

Gambar 8. Hasil Login dengan Script

| Reply | from | 192.168.200.1: | Destination net unreachable. |
|-------|------|----------------|------------------------------|
| Reply | from | 192.168.200.1: | Destination net unreachable. |
| Reply | from | 192.168.200.1: | Destination net unreachable. |
| Reply | from | 192.168.200.1: | Destination net unreachable. |
| Reply | from | 192.168.200.1: | bytes=32 time<1ms TTL=64     |
| Reply | from | 192.168.200.1: | bytes=32 time<1ms TTL=64     |
| Reply | from | 192.168.200.1: | bytes=32 time<1ms TTL=64     |
| Reply | from | 192.168.200.1: | bytes=32 time<1ms TTL=64     |
|       | ~    | 100 110 000 1  |                              |

Gambar 9. Transisi Ping Saat Verifikasi Berhasil

Terlihat proses *login* berjalan dengan baik dan username test dapat login ke dalam *captive portal* mikrotik dilihat adanya respons dari host yang di ping sesuai Gambar 9. Pengujian autologin ini dilakukkan sebanyak 20 kali dengan mengahapus sesi *login* yang terdaftar pada tab active dan menjalankan autologin kembali. Jika tidak menghapus sesi ini, maka pengguna masih akan dianggap terhubung hingga timeout terlewati [9]. Sehingga untuk mempercepat proses timeout ini lebih mudah dengan cara menghapus sesi yang tercatat pada tab active sesuai pada Gambar 8. Proses autologin ini dijalankan dengan mengeksekusi perintah "lynx cmd script=login.txt" sesuai dengan isi rekaman pada Gambar 7.

## **KESIMPULAN DAN SARAN**

Proses *autologin* yang dilakukan oleh browser lynx mengharuskan tidak ada gangguan dalam proses eksekusi *script*. Jika dalam proses ini terganggu oleh adanya koneksi yang terjeda, *pop-pup system*/aplikasi dan user sedang aktif menggunakan keyboard pada saat bersamaan, maka proses autologin akan gagal. Penyempurnaan penelitian ini dapat dilakukan dengan memperbaiki faktor diatas dan menambah kemampuan deteksi pada koneksi apakah user sudah login atau belum. Hal ini dikarenakan umumnya Client dari captive portal menggunakan DHCP Client, yang membuat user akan mendapatkan IP baru dalam waktu tertentu [10] dan membuat user untuk login kembali sehingga perlu adanya deteksi apakah sesi login user sudah habis atau tidak. Dari sisi sekuriti teknik ini sangat rendah karena username dan password tersimpan secara plaintext tanpa enkripsi dalam sebuah file, kepekaannya teknik ini dapat disempurnakan jika terdapat sebuah Application Programming Interface yang mampu mengontrol secara langsung sebuah website browser secara latar belakang sehingga seluruh password dan username dapat disimpan salam sebuah aplikasi eksekusi/binari.

Pengembangan *auto*masi berbasis *website* ini dapat digunakan untuk melakukan network automation pada perangakat yang konfigurasinya hanya dapat dilakukan melalui interface website, seperti melakukan perubahan passkey secara keseluruhan dalam perangkat yang banyak maupun konfigurasi lainnya.

## DAFTAR PUSTAKA

- H. Yutanto, "Penerapan model promosi berbasis website captive portal hotspot dengan manajemen terpusat," Jurnal Sistem Informasi Bisnis, vol. 8, no. 1, Apr., hal. 49-56, 2018.
- [2] C. Nainggolan dan S. D. Putra, "Penggunaan teknologi router mikrotik dalam menunjang jaringan hotspot dan voucher hotspot pada Warnet BNET," Journal of Information System, Informatics and Computing, vol. 2, no. 1, hal. 57-67, 2018.
- [3] W. Adhiwibowo dan W. Mindatama, "Implementasi sistem voucher dengan router mikrotik," Jurnal Pengembangan Rekayasa dan Teknologi, vol. 15, no. 2, hal. 118–123, 2019.
- [4] I. K. J. Arta dan N. B. S. Nugraha, "Implementasi aplikasi user management hotspot mikrotik PHP Application dengan Programming Interface (API) dan Framework Bootstrap," Jurnal Rekayasa Sistem Komputer (Resistor), vol. 3, no. 1, Apr., hal. 66-71, 2020.

- [5] M. D. L. Siahan, M. S. Panjaitan, dan A. P. U. Siahaan, "MikroTik bandwidth management to gain the users prosperity prevalent," International Journal of Engineering Trends and Technology, vol. 42, no. 5, Des., hal. 218-222, 2016.
- [6] F. Nugraha, "Analisis keamanan wireless LAN pada jaringan dengan autentikasi captive portal," Jurnal Buffer Informatika, vol. 5, no. 1, Apr., hal. 16-22, 2019.
- [7] A. Dabrowski, G. Merzdovnik, N. Kommenda, dan E. Weippl, "Browser history stealing with captive Wi-Fi portals," Dalam Prosiding 2016 IEEE Security and Privacy Workshops, 2016, hal. 234-240.
- [8] I. Sofana, Jaringan komputer berbasis MikroTik, Bandung: Informatika, 2017.
- [9] E. Wahyudi dan M. M. Efendi, "Wireless penetration testing method to analyze WPA2-PSK system security and captive portal," Jurnal Explore STMIK Mataram, vol. 9, no. 1, hal. 1-7, 2019.
- [10] M. Khadilkar, N. Feamster, M. Sanders, dan R. Clark, "Usage-based DHCP lease time optimization," Dalam Proceedings of the ACM SIGCOMM Internet Measurement Conference, 2007, hal. 71-76.